## ATS - Recovering a removed/deleted athlete

If you have archived an athlete that returns to your institution, or if their information has been deleted. You are able to retrieve, or reactive their profile, given the Purge Utility has not been processed.

Search for your athlete:

If you are an administrator or have some admin privilege, utilize the Admin—> Search All Athlete Records.

If you do not have admin privilege, utilize the Athlete screen, Search Athletes.

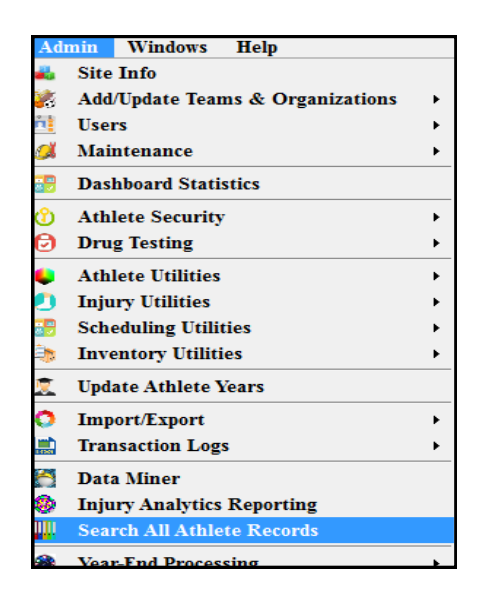

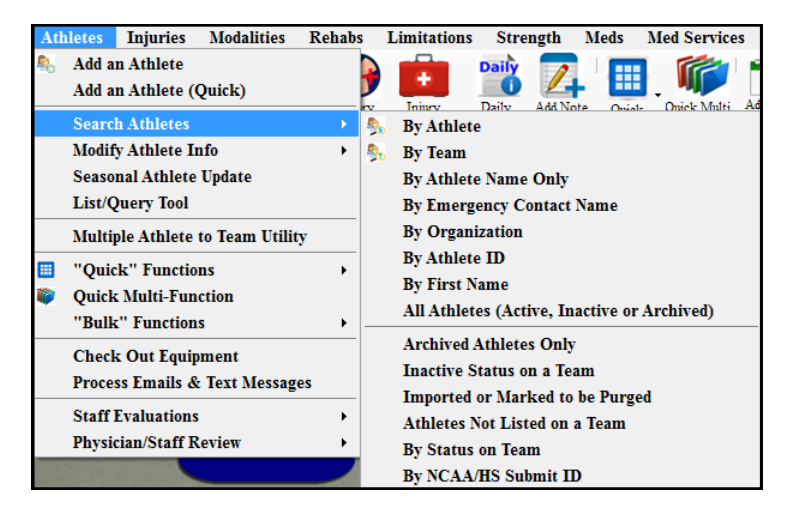

Locate the athlete using one of the archive, inactive, or purge athlete search functions.

## Choose the applicable athlete from the list to display his/her athlete screen.

You need to check/update three things on the athlete screen:

- 1. Verify you have the correct Athlete
- 2. Uncheck the "Archived" box
- 3. Change the "Year" to whatever applies; freshman, sophomore, etc.
- 4. Change the team status to "Active"
- 5. Verify other information is correct.

| Vame:       Crash       Davis       Cleared to Play       9/15/2020       Ctr CTP Status:       Cleared         Vame:       Crash       Mily       (List)       Status       Postion/Dis       As Of       CTF         Nickname       Year:       Status       Postion/Dis       As Of       CTF         Phone:       Year:       Year:       Status       Postion/Dis       As Of       CTF         Sender:       Male       ODB:       1/14/1398       Cta       Paperwork Comp       Cognitive Concuss Complete       IC         Phury:       Notes/Staff/Msg       General       Concuss Evals       Medical History       Insurance       Emergency       Files/Docs/Date       Additional Info       Medication       Strength         Injuries       Modalities       Rehabs       Limitations       Service       Referral       FM Evals       Evaluations       Cost       Description       Injuries       Injury       Default Injury       Injury       N/A       Joe Streckfus       10/8/2020       Default Injury       Injury       Streckfus       10/8/2020       Default Injury       Injury       Injury       Streckfus       Streckfus       Streckfus       Streckfus       Streckfus       Streckfus       Streckfus       Streckf                                                                                                    | Cleared to Play 9/15/2020 CL CTP Status: Cleared  Davis  (M) CLeard to Play 9/15/2020 CL CTP Status: Cleared  Team/Sport/Event Status Position/Dis As Of CTP Date  Team/Sport/Event Status Position/Dis As Of CTP Date Team/Sport/Event Status Position/Dis As Of CTP Date Team/Sport/Event Status Position/Dis As Of CTP Date Team/Sport/Event Painted  Team/Sport/Event Status Position/Dis As Of CTP Date Date Team/Sport/Event Status Position/Dis As Of CTP Date Team/Sport/Event Status Position/Dis As Of CTP Date Team/Sport/Event Status Position/Dis As Of CTP Date Team/Sport/Event Status Position/Dis As Of CTP Date Team/Sport/Event Status Position/Dis As Of CTP Date Team/Sport/Event Status Position/Dis As Of CTP Date Team/Sport/Event Status Position/Dis As Of CTP Date Team/Sport/Event Status Position/Dis As Of CTP Date Team/Sport/Event Status Position/Dis As Of CTP Date Team/Sport/Event Status Position/Dis As Of CTP Date Team/Sport/Event Status Position/Dis As Of CTP Date Team/Sport/Event Status Position/Dis As Of Corputations Position Concuss Complete Team/Sport/Event Status Position/Sport Position/Dis As Of Corputations Concuss Concussion N/A Joe Streckfus 7/28/2020 Defaut Injury Add Defau           | Athle      | te - Davis, | Crash      |                  | 1                 |          |                  |                |          |               |            |                                                                                                    |             |       |
|----------------------------------------------------------------------------------------------------|----------------------------------------------------------------------------------------------------|------------|-------------|------------|------------------|-------------------|----------|------------------|----------------|----------|---------------|------------|----------------------------------------------------------------------------------------------------|-------------|-------|
| Jame:       Crash       Davis         (First)       (M)       (Last)         Nickname       Year:       Tame:         Hone:       Year:       Year:         Image:       ODB:       1/14/1998         Mark       Ge Tech Men Baseball       Year:         Mark       Year:       Year:         Mark       Year:       Year:         Mark       Year:       Year:         Year:       Year:       Year:         Year:       Year:       Year:         Year:       Year:       Year:         Year:       Year:       Year:         Year:       Year:       Year:         Year:       Year:       Year:         Year:       Year:       Year:         Year:       Year:       Year:         Year:       Year:       Year:         Year:       Age 22       Year:         Year:       Year:       Year:         Year:       Year:       Year:         Year:       Year:       Year:         Year:       Year:       Year:         Year:       Year:       Year:         Year:       Year:<                                                                                                    | (M)       Castion         (M)       (Last)         (Last)       Joe Tech Men Baseball         Vear:       Varved         Vear:       Varved         Vear:       Varved         Vear:       Vearver         Vear:       Vearver         Vear:       Vearver         Vearver       Vearver         Vearver <th></th> <th></th> <th></th> <th>5</th> <th>rchived</th> <th>🛛 Clear</th> <th>ed to Play 9/15</th> <th>/2020 🗸 CL</th> <th>СТР</th> <th>Status: C</th> <th>leared</th> <th></th> <th></th> <th></th>                                                                                                    |            |             |            | 5                | rchived           | 🛛 Clear  | ed to Play 9/15  | /2020 🗸 CL     | СТР      | Status: C     | leared     |                                                                                                    |             |       |
| (First)       (M)       (Last)         Nickname       Year       Joe Tech Men Baseball       Joe Tech Men Baseball         Joe Tech Men Baseball       Joe Tech Men Baseball       Joe Tech Men Baseball         Joe Tech Men Baseball       Joe Tech Men Baseball       Joe Tech Men Baseball         Joe Tech Men Baseball       Joe Tech Men Baseball       Joe Tech Men Baseball         Joe Tech Men Baseball       Joe Tech Men Baseball       Joe Tech Men Baseball         Joe Tech Men Baseball       Joe Tech Men Baseball       Joe Tech Men Baseball         Joe Tech Men Baseball       Joe Tech Men Baseball       Joe Tech Men Baseball         Joe Tech Men Baseball       Joe Tech Men Baseball       Joe Tech Men Baseball         Joe Tech Men Baseball       Joe Tech Men Baseball       Joe Tech Men Baseball         Joe Tech Men Baseball       Joe Tech Men Baseball       Joe Tech Men Baseball         Joe Tech Men Baseball       Mentenance       Pagerwork Comp       Cognitive Concuss Complete II Concuss Complete         Injuries       Modalities       Rehabs       Limitations       Service       Referral FM Evals       Evaluations       Cost Log         Injuries       Nick Marriers       Modalities       Rehabs       Limitarrers       Boot Default Injury       Injurie         10/8/2020                                                                                                    | (M)       (Last)         Year.       2         Year.       2         Year.                                                                                                    | me:        | Crash       |            | Davis            |                   | Team/S   | port/Event       |                | Statu    | s d Po        | sition/Dis | As Of                                                                                                    | CTP Date    |       |
| Nickname       Jee Tech Men Baseball       Waived         one:       Year:       Year:       Yea                                                                                                    | Jee Tech Men Baseball       Waived         Year       Year         Year       Year                                                                                                    |            | (F          | irst)      | (MI) (I          | _ast)             | ream/ of | poit/ Event      |                |          | 3 - 10        | SILION DIS | 7801                                                                                                    | CTT Dut     | -     |
| Joe Tech Men Baseball       Joe Tech Men Baseball       Joe Tech Men Baseball         Joe Tech Men Baseball       Joe Tech Men Baseball       Joe Tech Men Baseball         Joe Tech Men Baseball       Joe Tech Men Baseball       Joe Tech Men Baseball         Joe Tech Men Baseball       Joe Tech Men Baseball       Joe Tech Men Baseball         Joe Tech Men Baseball       Joe Tech Men Baseball       Joe Tech Men Baseball         Joe Tech Men Baseball       Joe Tech Men Baseball       Joe Tech Men Baseball         Joe Tech Men Baseball       Joe Tech Men Baseball       Joe Tech Men Baseball         Joe Tech Men Baseball       Joe Tech Men Baseball       Joe Tech Men Baseball         Joe Tech Men Baseball       Joe Tech Men Baseball       Joe Tech Men Baseball         Joe Tech Men Baseball       Joe Tech Men Baseball       Joe Tech Men Baseball         Juries       Mark for review       Paperwork Comp       Cognitive Concuss Complete       Joe Tech Men Baseball         Juries       Modellites       Rehable       Initiations Service       Referal       FM Evals       Evaluations       Cost Log         Injury Date       Status       Body Part       Injury Type       Side       Athletic Trainer       Report Date       Docs       Description       Meak         10/8/2020       Current       <                                                                                                    | Year:       Year:       Year: <td< td=""><td></td><td>Nickname</td><td></td><td>2</td><td></td><td></td><td></td><td></td><td></td><td></td><td></td><td>1</td><td></td><td></td></td<>                                                                                                    |            | Nickname    |            | 2                |                   |          |                  |                |          |               |            | 1                                                                                                    |             |       |
| Inder:       Image:       Image:                                                                                                    | v tear.       Lass         v DOB:       1/14/1998         Age 22       Reset         V DOB:       1/14/1998         General       Corroview       Paperwork Cong       Cognitive Concuss Complete       It         General       Concuss Evals       Medical History       Insurance       Emergency       efiles/Docs/Dates       Additional Info       Medication       Strength         Reade       Body Part       Injury Type       Side       Athletic Trainer       Report Date       Docs       Description       Injury       If an intenance       N/A       Joe Streckfus       10/8/2020       Default Injury       New         ent       Bicoeps       Strain       Right       Joe Streckfus       9/28/2020       Default Injury       Print         ent       Abdomen       Abdominal Co       N/A       Joe Streckfus       7/28/2020       Print         ent       Head/Face       Concussion       N/A       Joe Streckfus       7/28/2020       Default Injury       Add         ent       Head/Face       Concussion       N/A       Joe Streckfus       7/28/2020       Default Injury       Add         ent       Head/Face       Concussion       Lift       Joe Streckfus       7/27/2                                                                                                    |            |             | Vor        | -                |                   | Joe Tecr | n Men Baseball   |                | Vaiv     | ed            |            |                                                                                                    |             |       |
| Inder:       Male       V       DOB:       1/14/1998       CL         Inder:       Age 22       Record       If a for review       Paperwork Comp       Cognitive Concuss Complete       If a for review         Inder:       Notes/Staff/Msg       General       Concuss Evals       Medical History       Insurance       Emergency       Files/Docs/Dates       Additional Info       Medication Strength         Juries       Modalities       Rehabs       Limitations       Service       Referral       FM Evals       Evaluations       Cost Log         Injury Date       Status       Body Part       Injury Type       Side       Athletic Trainer       Report Date       Does       Description       Pearwork         10//6/2020       Current       Bloeps       Strain       Right       Joe Streckfus       11/16/2020       Default Injury       Pearwork       Pearwork       <                                                                                                    | ✓ DOB:       1/14/198       CL         Age 22       Recret       If if if if if if if if if if if if if if                                                                                                    | one.       |             | 160        |                  |                   |          |                  |                |          |               |            |                                                                                                    |             |       |
| ali Age 22 Pecerd id if if if if if if if if if if if if if                                                                                                    | Age 22       Record       Image 1       Image 1       Image 2       Record       Image 2       Image 2                                                                                                    | nder:      | Male        | ~          | DOB: 1/14/1      | 998 🗸 CL          |          |                  |                |          |               |            |                                                                                                    |             |       |
| Mark for review       Paperwork Comp       Cognitive Concuss Complete       Car         rry       Notes/Staff/Mag       General       Concuss Evals       Medical History       Insurance       Emergency       eFiles/Docs/Dates       Additional Info       Medication       Strength         juries       Modalities       Rehabs       Limitations       Service       Referral       FM Evals       Evaluations       Cost Log         jnjury Date       Status       Body Part       Injury Type       Side       Athletic Trainer       Report Date       Docs       Description       Injury Date       No/8/2020       Current       N/A       Joe Streckfus       10/8/2020       Default Injury       Privations       Rest         V28/2020       Current       Infectious Di       Other Infection       N/A       Joe Streckfus       8/28/2020       Privations       Privations <td>Mark for review       Paperwork Conp       Cognitive Concuss Complete       Card View         g General Concuss Evals       Medical History       Insurance       Emergency       eFiles/Docs/Dates       Additional Info       Medication       Strength         Rehabs       Limitations       Service       Referral       FM Evals       Evaluations       Cost       Log       Figures       Figures       Figures       Figures       Figures       Figures       Figures       Figures       Figures       Figures       Figures       Figures       Figures       Resolve       New       Figures       Resolve       New       Print       Print       Print       Print       Print       Details       Print       Print       Details       Add       Details       Add       Details</td> <td>ail:</td> <td></td> <td></td> <td></td> <td>Age 22</td> <td>Record:</td> <td>a 1 0F 1</td> <td></td> <td></td> <td></td> <td></td> <td></td> <td></td> <td></td> | Mark for review       Paperwork Conp       Cognitive Concuss Complete       Card View         g General Concuss Evals       Medical History       Insurance       Emergency       eFiles/Docs/Dates       Additional Info       Medication       Strength         Rehabs       Limitations       Service       Referral       FM Evals       Evaluations       Cost       Log       Figures       Figures       Figures       Figures       Figures       Figures       Figures       Figures       Figures       Figures       Figures       Figures       Figures       Resolve       New       Figures       Resolve       New       Print       Print       Print       Print       Print       Details       Print       Print       Details       Add       Details       Add       Details                                                                                                    | ail:       |             |            |                  | Age 22            | Record:  | a 1 0F 1         |                |          |               |            |                                                                                                    |             |       |
| Mark for review       Paperwork Comp       Cognitive Concuss Complete       Iteration         ry       Notes/Staff/Msg       General       Concuss Evals       Medical History       Insurance       Emergency       eFiles/Docs/Dates       Additional Info       Medication       Strength         juites       Modalities       Rehabs       Limitations       Service       Referral       FM Evals       Evaluations       Cost       Limitations       Strength         injury Date       Status       Body Part       Injury Type       Side       Athletic Trainer       Report Date       Docs       Description       Injury         10/8/2020       Current       No       Unar nerve s       Right       Joe Streckfus       10/8/2020       Default Injury       Ne         3/28/2020       Current       Bicops       Strain       Right       Joe Streckfus       9/28/2020       Pri         3/28/2020       Current       Infectious DL       Other Infectio       N/A       Joe Streckfus       9/28/2020       Pri         7/29/2020       Current       Abdominal Co       N/A       Joe Streckfus       7/29/2020       Pri         7/29/2020       Current       Abdominal Co       N/A       Joe Streckfus       7/29/2020                                                                                                    | Mink for roview       Paperwork Comp       Cognitive Concuss Complete       Card View         g       General       Concuss Evals       Medical History       Insurance       Emergency       efiles/Docs/Dates       Additional Info       Medication       Strength         Rehabs       Limitations       Service       Referral       FM Evals       Evaluations       Cost Log         uest       Body Part       Injury Type       Side       Athletic Trainer       Report Date       Docs       Description       Injurices         ent       Bloow       Unaritenance       N/A       Joe Streckfus       11/16/2020       Default Injury       Resolve         ent       Infectious Di       Other Infectio       N/A       Joe Streckfus       8/24/2020       Initial Injury       Print         ent       Abdomen       Abdominal Co       N/A       Joe Streckfus       7/29/2020       Initial Injury       Details         ent       N/A       Maintenance       N/A       Joe Streckfus       7/28/2020       Initial Injury       Details         ent       N/A       Maintenance       N/A       Joe Streckfus       7/28/2020       Initial Injury       Add         ent       N/A       Maintenance       N/A                                                                                                    |            |             |            |                  |                   |          |                  |                |          |               | 0          |                                                                                                    | -           | -     |
| Invest       Notes/Staff/Mag       General       Concuss Evals       Medical History       Insurance       Emergency       eFiles/Docs/Dates       Additional Info       Medication       Strength         juries       Modalities       Rehabs       Limitations       Service       Referral       FM Evals       Evaluations       Cost Log         injury Date       Status       Body Part       Injury Type       Side       Athletic Trainer       Report Date       Docs       Description       Figure       Reset         10/8/2020       Current       Libow       Unar nerve s       Right       Joe Streckfus       10/8/2020       Default Injury       Velocity       Ne         10/8/2020       Current       Infectious Di       Other Infectious       N/A       Joe Streckfus       9/28/2020       Inserved August       Pri         1/24/2020       Current       Abdominal Co       N/A       Joe Streckfus       7/29/2020       Inserved August       Pri         1/29/2020       Current       Abdominal Co       N/A       Joe Streckfus       7/29/2020       Inserved August       Pri         1/29/2020       Current       Abdominal Co       N/A       Joe Streckfus       7/29/2020       Inserved August       Pri                                                                                                    | g General Concuss Evals Medical History Insurance Emergency eFiles/Docs/Dates Additional Info Medication Strength Pachabs Limitations Service Referral FM Evals Evaluations Cost Log Us Body Part Injury Type Side Athletic Trainer Report Date Docs Description ent Bibow Ulnar nerve s Right Joe Streckfus 11/16/2020 □ Default Injury ent Biceps Strain Right Joe Streckfus 10/8/2020 □ ent Biceps Strain Right Joe Streckfus 8/24/2020 □ ent Abdomen Abdominal Co N/A Joe Streckfus 7/29/2020 □ ent Moder/Stace Concussion V/A Joe Streckfus 7/29/2020 □ ent N/A Maintenance N/A Joe Streckfus 7/29/2020 □ ent N/A Maintenance N/A Joe Streckfus 7/29/2020 □ ent N/A Maintenance N/A Joe Streckfus 7/28/2020 □ ent N/A Maintenance N/A Joe Streckfus 7/28/2020 □ ent N/A Maintenance N/A Joe Streckfus 7/28/2020 □ ent Cnest/Ribs Chest Contusion Left Joe Streckfus 7/15/2020 □ ent Chest/Ribs Chest Contusion Left Joe Streckfus 7/15/2020 □ ent Ches                 |            |             |            |                  |                   | Mark     | for review       | aperwork Comp  |          | ognitive Co   | ncuss Co   | mplete 🔢                                                                                                    | Card Vie    | eve   |
| Iurite     Modalities     Rehabs     Limitations     Service     Referral     FM Evals     Evaluations     Cost Log       njury Date     ✓     Status     Body Part     Injury Type     Side     Athletic Trainer     Report Date     Docs     Description     Injury       11/16/2020     Current     Bloow     Ulnar nerve s     Right     Joe Streckfus     11/16/2020     Default Injury       7/28/2020     Current     Bloows     Status     Right     Joe Streckfus     9/28/2020     Infectious Di     N/A     Joe Streckfus     9/24/2020     Pri       7/28/2020     Current     Infectious Di     Other Infectio     N/A     Joe Streckfus     8/24/2020     Pri       7/29/2020     Current     Abdomena     Abdominal Co     N/A     Joe Streckfus     7/28/2020     Pri       7/29/2020     Current     Head/Eace     Concurston     N/A     Joe Streckfus     7/28/2020     Pri                                                                                                    | Rehabs       Limitations       Service       Referal       FM Evals       Evaluations       Cost Log         us       Body Part       Injury Type       Side       Athletic Trainer       Report Date       Docs       Description       Injuries         ent       N/A       Maintenance       N/A       Joe Streckfus       11/16/2020       Default Injury       Resolve         ent       Bloeps       Strain       Right       Joe Streckfus       9/28/2020       Default Injury       New         ent       Infectious Dim.       Other Infection.       N/A       Joe Streckfus       8/24/2020       Default Injury       Default       Default                                                                                                    | ry         | Notes/Staf  | f/Msg Gene | ral Concuss Eva  | als Medical Histo | ory Insu | rance Emergency  | eFiles/Docs/Da | tes Ado  | litional Info | Medication | Strength                                                                                                    |             |       |
| Dates         Modalities         renable         Limitations         Service         referral         referral         refrance         referral         referral         referral         referral         referral         referral         referral         referral         referral         referral         referral         referral         referral         referral         referral         referral         referra         referral         referral                                                                                                    | Verhalbs     Dimitations     Service     Nerterrat     PM Evals     Evaluations     Cost Log       us     Body Part     Injury Type     Side     Athletic Trainer     Report Date     Docs     Description       ent     N/A     Maintenance     N/A     Joe Streckfus     11/16/2020     Default Injury       ent     Bicops     Strain     Right     Joe Streckfus     10/8/2020     Image: Strain       ent     Infectious Di     Other Infectio     N/A     Joe Streckfus     3/28/2020     Image: Strain       ent     Head/Face     Concussion     N/A     Joe Streckfus     7/29/2020     Image: Strain       ent     N/A     Maintenance     N/A     Joe Streckfus     7/29/2020     Image: Strain       ent     Head/Face     Concussion     N/A     Joe Streckfus     7/28/2020     Image: Strain       ent     Head/Face     Concussion     N/A     Joe Streckfus     7/28/2020     Image: Strain       ent     Head/Face     Chest Contusion     Left     Joe Streckfus     7/27/2020     Image: Strain       ent     Head/Face     Chest Contusion     Left     Joe Streckfus     7/15/2020     Image: Strain       ent     Head/Face     Chest Contusion     Left     J                                                                                                    | i. uri ori |             |            | 1. n. n          |                   |          | 5 J # 0 J        |                |          |               |            |                                                                                                    |             |       |
| njury Date v Status Body Part Injury Type Side Athletic Trainer Report Date Docs Description Injury Style (16/2020) Current N/A Maintenance N/A Joe Streckfus 10/8/2020 Current Bicory Unarrierves Right Joe Streckfus 10/8/2020 Current Bicory Strain Right Joe Streckfus 8/28/2020 Current Bicory Advorment Report Date Modernal Co N/A Joe Streckfus 8/28/2020 Current Abdomen Abdominal Co N/A Joe Streckfus 7/29/2020 Current Abdomen Abdominal Co N/A Joe Streckfus 7/29/2020 Current Abdomen Abdomen Abdome                                                                                                    | us Body Part Injury Type Side Athletic Trainer Report Date Docs Description Injuries Injury Stress N/A Maintenance N/A Joe Streckfus 11/16/2020 □ Default Injury Resolve It Bicove Unarrierves Right Joe Streckfus 10/8/2020 □ Perfut Stress Strain Right Joe Streckfus 9/28/2020 □ Print Abdomen Abdominal Co N/A Joe Streckfus 8/24/2020 □ Print Print Pead/Face Concussion N/A Joe Streckfus 7/28/2020 □ Pefault Injury Add Default Injury Add Default N/A Maintenance N/A Joe Streckfus 7/28/2020 □ Pefault Injury Add Default Injury Print Details and Concussion Left Joe Streckfus 7/28/2020 □ Pefault Injury Add Default Operation N/A Joe Streckfus 7/28/2020 □ Pefault Injury Add Default Operation N/A Joe Streckfus 7/28/2020 □ Pefault Injury Add Default Operation Left Joe Streckfus 7/28/2020 □ Pefault Injury Add Default Operation N/A Joe Streckfus 7/28/2020 □ Pefault Injury Add Default Operation N/A Joe Streckfus 7/28/2020 □ Pefault Injury Add Default Operation N/A Joe Streckfus 7/28/2020 □ Pefault Injury Add Default Streckfus 7/28/2020 □ Pefault Injury Add Default N/A Streckfus 7/28/2020 □ Pefault Injury Add Default N/A Streckfus 7/15/2020 □ Pefault Injury Add Default Pefault Streckfus 7/15/2020 □ Pefault Injury Add Default Pefault Pefault                 | unea       | Modalitie   | s Renabs   | Limitations Serv | ice Referral Fi   | M Evais  | Evaluations Cost | Log            |          |               |            |                                                                                                    |             |       |
| 1/16/2020         Current         N/A         Maintenance         N/A         Joe Streckfus         11/16/2020         □         Default Injury         Rest           0/8/2020         Current         Bloow         Ulnar nerve s         Right         Joe Streckfus         10/8/2020         □         Ne           2/8/2020         Current         Bloops         Strain         Right         Joe Streckfus         9/28/2020         □         Ne           //24/2020         Current         Infectious Di         Other Infectio         N/A         Joe Streckfus         8/24/2020         □         Pri           //29/2020         Current         Abdominal Co         N/A         Joe Streckfus         7/29/2020         ☑         □                                                                                                    | ent N/A Maintenance N/A Joe Streckfus 11/16/2020 Default Injury ent Bloow Ulnar nerve s Right Joe Streckfus 10/8/2020 Methods ent Bloeps Strain Right Joe Streckfus 9/28/2020 Methods ent Infectious Di Other Infectio N/A Joe Streckfus 8/24/2020 Methods ent Abdominal Co N/A Joe Streckfus 7/29/2020 Methods ent Head/Face Concussion N/A Joe Streckfus 7/29/2020 Default Injury ent N/A Maintenance N/A Joe Streckfus 7/29/2020 Default Injury ent N/A Maintenance N/A Joe Streckfus 7/29/2020 Methods ent Ochest/Nibs Chest Concussion Left Joe Streckfus 7/21/2020 Default Injury olived Shoulder/Cla Anterior Sublu Right Joe Streckfus 7/15/2020 Methods                                                                                                    | njury      | Date 🚽      | Status     | Body Part        | Injury Type       | Side     | Athletic Trainer | Report Date    | Docs     | Description   | n          |                                                                                                    | Injunes     |       |
| 0/8/2020 Current Blow Ulnar nerve s Right Joe Streckfus 10/8/2020 □ Ne/<br>/28/2020 Current Bloeps Strain Right Joe Streckfus 9/28/2020 □ Pri<br>/24/2020 Current Infectious Di Other Infectio N/A Joe Streckfus 8/24/2020 □ Pri<br>/29/2020 Current Abdominal Co N/A Joe Streckfus 7/29/2020 □ Pri<br>/29/2020 Current Abdominal Co N/A Joe Streckfus 7/29/2020 □ Pri                                                                                                    | ent Blow Unar neve s Right Joe Streckfus 10/8/2020 □ New ent Biceps Strain Right Joe Streckfus 9/28/2020 □ Print Infectious Di Other Infectio N/A Joe Streckfus 8/24/2020 □ Print Abdomen Abdominal Co N/A Joe Streckfus 7/29/2020 □ Default Injury Print Details ent Head/Face Concussion N/A Joe Streckfus 7/28/2020 □ Default Injury Add Default Injury ent Chest/Ribs Chest Contusion Left Joe Streckfus 7/27/2020 □ Default Injury Add Default Shoulder/Cla Anterior Sublu Right Joe Streckfus 7/15/2020 □ Show All                                                                                                    | 1/10       | 6/2020      | Current    | N/A              | Maintenance       | N/A      | Joe Streckfus    | 11/16/2020     |          | Default Inju  | ıry        |                                                                                                    | Resolve     |       |
| /28/2020     Current     Biceps     Strain     Right     Joe Streckfus     9/28/2020     □       /24/2020     Current     Infectious Di     Other Infectiou     N/A     Joe Streckfus     8/24/2020     □       /29/2020     Current     Abdominal Co     N/A     Joe Streckfus     7/29/2020     □       /29/2020     Current     Abdominal Co     N/A     Joe Streckfus     7/29/2020     □                                                                                                    | ent Biceps Strain Right Joe Streckfus 9/28/2020 □ Print<br>Print Other Infectious Di V/A Joe Streckfus 8/24/2020 □ Print<br>ent Abdomen Abdominal Co V/A Joe Streckfus 7/29/2020 ☑ Default Injury Add<br>Details<br>ent N/A Maintenance N/A Joe Streckfus 7/28/2020 □ Default Injury Add<br>Default of the streckfus 7/15/2020 ☑ Default Injury Add<br>Default of the streckfus 7/15/2020 ☑ Streckfus 7/28/2020 ☑ Streckfus 7/28/2020 ☑ Default Injury Add<br>Default N/A Maintenance N/A Joe Streckfus 7/27/2020 ☑ Default Injury Add<br>Default Operation Default Injury Information Default Injury Information Def | 0/8/       | /2020       | Current    | Elbow            | Ulnar nerve s     | Right    | Joe Streckfus    | 10/8/2020      |          |               |            |                                                                                                    | New         |       |
| /24/2020 Current Infectious Di Other Infectio N/A Joe Streckfus 8/24/2020 □ Pri<br>/29/2020 Current Abdomien Abdominal Co N/A Joe Streckfus 7/29/2020 ☑ 0<br>/29/2020 Current Head /Eace Concursion N/A Joe Streckfus 7/29/2020 ☑ 0                                                                                                    | ent Infectious Di Other Infectio N/A Joe Streckfus 8/24/2020 □ ent Head/Face Concussion N/A Joe Streckfus 7/29/2020 □ ent Head/Face Concussion N/A Joe Streckfus 7/29/2020 □ ent N/A Maintenance N/A Joe Streckfus 7/29/2020 □ Default Injury ent Orbert/Ribs Concussion Left Joe Streckfus 7/29/2020 □ olved Shoulder/Cla Anterior Sublu Right Joe Streckfus 7/15/2020 □ Show All                                                                                                    | /28/       | /2020       | Current    | Biceps           | Strain            | Right    | Joe Streckfus    | 9/28/2020      |          |               |            |                                                                                                    | 110.11      |       |
| /29/2020 Current Abdomen Abdominal Co N/A joe Streckfus 7/29/2020 ☑<br>(29/2020 Current Head (Face Concursion N/A joe Streckfus 7/29/2020 ☑                                                                                                    | ent Hadomen Abdominal Co N/A Joe Streckfus 7/29/2020                                                                                                    | /24/       | /2020       | Current    | Infectious Di    | Other Infectio    | N/A      | Joe Streckfus    | 8/24/2020      |          |               |            |                                                                                                    | Print       |       |
| /29/2020 Current Head/Face Concursion N/A Joe Streckfus 7/29/2020                                                                                                    | ent Head/Face Concussion N/A Joe Streckfus 7/29/2020  ent N/A Maintenance N/A Joe Streckfus 7/28/2020  ent Chest/Ribs Chest Contusion Left Joe Streckfus 7/27/2020  ent Chest/Ribs Chest Contusion Left Joe Streckfus 7/27/2020  Shoulder/Cla Anterior Sublu Right Joe Streckfus 7/15/2020  Shoulder/Cla                                                                                                    | /29,       | /2020       | Current    | Abdomen          | Abdominal Co      | N/A      | Joe Streckfus    | 7/29/2020      |          |               |            |                                                                                                    |             |       |
|                                                                                                    | ent N/A Maintenance N/A Joe Streckfus 7/28/2020 Default Injury Add<br>Default Injury Add<br>Default Injury Oracle Check Contusion Left Joe Streckfus 7/27/2020 Image Streckfus 7/15/2020 Image Streckfus 7/15/2020 Image Streckfus 7/1      | /29/       | /2020       | Current    | Head/Face        | Concussion        | N/A      | Joe Streckfus    | 7/29/2020      |          |               |            |                                                                                                    | Details     |       |
| /28/2020 Current N/A Maintenance N/A Joe Streckfus 7/28/2020 Default Injury Ad                                                                                                    | ent Chest/Ribs Chest Contusion Left Joe Streckfus 7/27/2020 Default Default olived Shoulder/Cla Anterior Sublu Right Joe Streckfus 7/15/2020 Show All                                                                                                    | /28/       | /2020       | Current    | N/A              | Maintenance       | N/A      | Joe Streckfus    | 7/28/2020      |          | Default Inju  | ıry        |                                                                                                    | Add         |       |
| /27/2020 Current Chest/Ribs Chest Contusion Left Joe Streckfus 7/27/2020                                                                                                    | olved Shoulder/Cla Anterior Sublu Right Joe Streckfus 7/15/2020 🗹 🔽 Show All                                                                                                    | /27,       | /2020       | Current    | Chest/Ribs       | Chest Contusion   | Left     | Joe Streckfus    | 7/27/2020      |          |               |            |                                                                                                    | Default     |       |
| /15/2020 Resolved Shoulder/Cla Anterior Sublu Right Joe Streckfus 7/15/2020 🗹                                                                                                    |                                                                                                    | /15/       | /2020       | Resolved   | Shoulder/Cla     | Anterior Sublu    | Right    | Joe Streckfus    | 7/15/2020      |          |               |            | J                                                                                                    | Show All    |       |
| 7/15/2020 Resolved Shoulder/Cla Anterior Sublu Right Joe Streckfus 7/15/2020 🗹                                                                                                    |                                                                                                    | 7/15/      | /2020       | Resolved   | Shoulder/Cla     | Anterior Sublu    | Right    | Joe Streckfus    | 7/15/2020      |          |               |            | A CONTRACTOR OF CONTRACTOR OF CONTRACTOR OF CONTRACTOR OF CONTRACTOR OF CONTRACTOR OF CONTRACTOR OF CONTRACTOR | Show        | r All |
|                                                                                                    |                                                                                                    | Reco       | ord: 🚺      | 10         | Of 9 🕨 🔰         |                   |          |                  |                |          |               |            |                                                                                                    | Card View   |       |
| Record: 1 Of 9 P P                                                                                                    | 1 Of 9 Card View                                                                                                    |            |             |            |                  |                   | _        |                  | 101 11         | (10 (202 | 0.2.50.514    | Deat 1     | 12/2/202                                                                                                    | 0.0.45 412  |       |
| Record: 1 Of 9 PP                                                                                                    | 1 Of 9 DI Card View                                                                                                    |            |             |            |                  |                   |          |                  | Nosk: 11/      | 19/202   | 0 2:50 PM     | Portal     | : 12/3/202                                                                                                    | 0 8:45 AM   |       |
| Necord:         I         Of         9         P         Card V           Klosk:         11/19/2020 2:50 PM         Portal:         12/3/2020 8:45 /                                                                                                    | 1 Of         9         ▶ ▶         Card View           Kiosk: 11/19/2020 2:50 PM         Portal: 12/3/2020 8:45 AM         Portal: 12/3/2020 8:45 AM                                                                                                    |            |             |            |                  |                   |          |                  |                |          |               |            | S                                                                                                    | tudent ID — |       |
| Record: 1 Of 9 P P Card V<br>Kiosk: 11/19/2020 2:50 PM Portal: 12/3/2020 8:45 /<br>Student 1                                                                                                    | 1 Of 9 ▶ ▶         Card View           Kiosk: 11/19/2020 2:50 PM         Portal: 12/3/2020 8:45 AM           Student ID         Student ID                                                                                                    |            |             | -          |                  |                   |          |                  |                |          |               |            |                                                                                                    | mbor        |       |

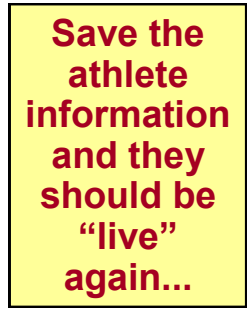

Copyright © by Keffer Development Services, LLC